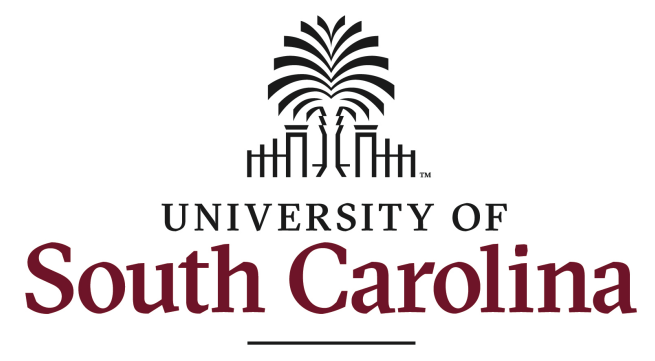

**School of Music** 

# **Online Jury Processing - Student Instructions**

The School of Music provides an online system for students to submit a repertory record in preparation for each semester's jury examination. This system has been overhauled for Fall 2023. Students should review this document to learn about the important updates.

Your applied professor may set a certain deadline for when repertory records should be submitted. If a specific deadline hasn't been set, be sure to submit at least one full week prior to your selected jury date.

## Graduate Students (Using a computer, tablet, or phone)

https://fmp.music.sc.edu/fmi/webd/Grad\_Students

## Undergraduate Students (Using a computer, tablet, or phone)

https://fmp.music.sc.edu/fmi/webd/Undergrad\_Students

#### First Log In

Students must create an account when first accessing this system. First, click the Students button, then click the Create New Account link at the bottom left of the student login screen. Please note, you will log in with the same account information to manage both jury repertory records and student recitals. Do not create multiple accounts for logging into this system.

**Please Note:** A login optimized for phones is available for accessing jury repertory records. Recital records, however, require logging in from a computer.

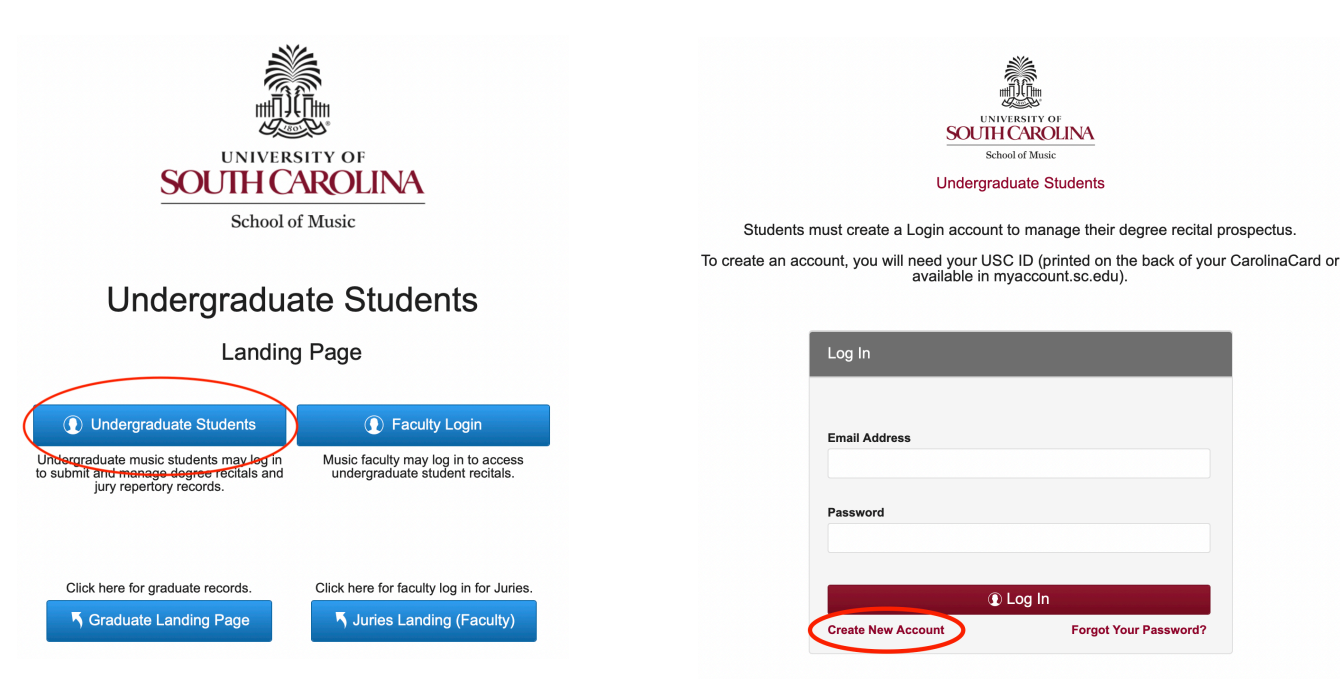

On the Account Creation Screen, all information is required. The exact spelling of your first and last name along with your USC ID must match a record in our system in order for an account to be created. An appropriate contact for assistance will be displayed if inaccurate information is supplied. The spelling of your first and last name (including any special characters, hyphens, apostrophes, etc.) should match what is shown on your Carolina Card or what can be verified by logging into Self Service Carolina (https://my.sc.edu).

| Stond of Music                                                              |           |                            |                       |  |  |
|-----------------------------------------------------------------------------|-----------|----------------------------|-----------------------|--|--|
| Create Account                                                              |           | Password (min. 8 character | rs, case-sensitive)   |  |  |
| First Name                                                                  | Last Name | usc                        | ID (Student Number) 🕜 |  |  |
| Security Question                                                           |           |                            |                       |  |  |
| Security Answer (case-sensitive)                                            |           |                            |                       |  |  |
|                                                                             | Cre       | eate Account               |                       |  |  |
| Email Address First Name Security Question Security Answer (case-sensitive) | Last Name | Password (min. 8 character | ID (Student Number) ? |  |  |

## Student Information

Upon successful login, student information as it exists on file will be displayed along with any repertory records created. If you are enrolled in multiple degrees, or a degree plus performance certificate, select the correct degree using the scroll arrows at the top of the screen before creating a new record. The Recitals and Juries buttons provide access to each record type. Click Juries to proceed in creating a new Repertory Record.

| Exit                                                                                                    | ← Scroll<br>Degrees →                                                   | •                    |                            |        |                                                                 |                        | Recital               | s 📴 Juries |
|----------------------------------------------------------------------------------------------------|-------------------------------------------------------------------------|----------------------|----------------------------|--------|-----------------------------------------------------------------|------------------------|-----------------------|------------|
| Scroll between Joe Test Click to view Jury<br>available degrees Bachelor of Arts in Music, Music Repertory Records. |                                                                         |                      |                            |        |                                                                 |                        |                       |            |
| Ema<br>joe                                                                                                    | <u>ail</u><br>@test.com                                                 | <u>USC</u><br>Q22    | <u>ID (Stud</u><br>2333344 | ent Nu | <u>mber</u> )                                                   | <u>Area</u><br>Piano   |                       |            |
| <u>Prin</u><br>Pia                                                                                                  | nary Instrument<br>no                                                   | <u>Secc</u><br>Cello | ondary Ins<br>o            | strume | <u>nt</u>                                                       | Applied M<br>Jason Tre | lajor Profes<br>enary | sor        |
| Min<br>Mus                                                                                                    | <u>Minor Area</u><br>Music Entrepreneurship                             |                      |                            |        |                                                                 |                        |                       |            |
| Rep<br>mze                                                                                                    | Report any updates for the information above to mzeigler@mozart.sc.edu. |                      |                            |        | Music Minor (only)<br>Performance Certificate Enrolled Complete |                        |                       |            |
|                                                                                                    |                                                                         |                      |                            |        |                                                                 |                        |                       |            |
| REPERTORY RECORDS (JURIES)                                                                                          |                                                                         |                      |                            |        |                                                                 |                        |                       |            |
| + Add Repertory Record click a row to view details)                                                                 |                                                                         |                      |                            |        |                                                                 |                        |                       |            |
| -                                                                                                    | Course                                                                  | Semester             | Year                       | Recor  | d Status                                                        |                        |                       |            |
| 8                                                                                                    | MUSC101R                                                                | Fall                 | 2023                       | LOCK   | ED (UPPE                                                        | R STRINGS              | S FALL                | 1 Details  |

### Add Repertory Record

Click Add Repertory Record to begin, then read the information to confirm what is required. Click the Preview Time Slots button to view which time slots are currently available. When ready, choose an area and click Continue.

|                                                                                                    | Cre                                                                                                    | ate Rep                                                                                                    | pertory                                                                                      | Record                                                                                                    |                                        |  |  |  |  |
|----------------------------------------------------------------------------------------------------|----------------------------------------------------------------------------------------------------|----------------------------------------------------------------------------------------------------|----------------------------------------------------------------------------------------------|----------------------------------------------------------------------------------------------------|----------------------------------------|--|--|--|--|
| Your repertory r<br>degree, a differe                                                                    | ecord will be cre<br>ent degree may l                                                                                  | ated under the de<br>be selected on the                                                                                                   | egree listed belo<br>far left of the r                                                       | ow. If you are enrolled ir<br>main screen (click cance                                                                   | n more than one<br>I to go back).      |  |  |  |  |
| First Name                                                                                               | Las                                                                                                    | t Name                                                                                                    | Degree                                                                                       | Degree                                                                                                    |                                        |  |  |  |  |
| Joe                                                                                                    | Tes                                                                                                    | st                                                                                                    | Bache                                                                                        | elor of Arts in Music                                                                                                    |                                        |  |  |  |  |
| Before you clie                                                                                          | k Continue, ha                                                                                                    | ve all of the folic                                                                                                    | wing informat                                                                                | ion available.                                                                                                    |                                        |  |  |  |  |
| DISCUSS PO<br>submit your rep                                                                            | SSIBLE JURY T<br>ertory record. so                                                                                     | MES WITH YOU                                                                                                    | R ACCOMPAN                                                                                   | IST. You will need to se<br>rk for both you and your                                                                     | lect a jury time to                    |  |  |  |  |
| GATHER YOU<br>semester, not ju<br>scales/arpeggic<br>(including excert<br>Know the court<br>Know whether | IR REPERTOIRI<br>ist what you are<br>is, technical bool<br>pts, if applicable<br>rse number and l<br>this jury will be | <ul> <li>You will need t<br/>playing in the jury<br/>(s and keys studie<br/>)</li> <li>nours enrolled as:<br/>an extended jury</li> </ul> | to list EVERYTH<br>. This includes<br>ed, etude books<br>sociated with th<br>to advance to u | HING you have studied t<br>in detail, all warmup ex<br>s and specific etudes an<br>is jury.<br>pper division or an exter | the entire<br>ercises,<br>d repertoire |  |  |  |  |
| DMA candidacy                                                                                            |                                                                                                    |                                                                                                    |                                                                                              |                                                                                                    | nded jury for                          |  |  |  |  |

## **Complete the Repertory Record**

This form is similar to previous versions. Complete all required fields, then click the Submit button to choose a time slot and submit your record. Due to system updates, students may now return to this screen as much as is needed before submitting. Please note: YOUR RECORD MUST BE SUBMITTED IN ORDER FOR FACULTY TO BE ABLE TO COMPLETE JURY REPORTS DURING YOUR JURY.

| SOUTH CA                        | ROLINA              | Submit and S            | elect Time              | Slot                                      | Dele                                  | te and Exit            |  |
|---------------------------------|---------------------|-------------------------|-------------------------|-------------------------------------------|---------------------------------------|------------------------|--|
| General Form                    | J                   | Bra<br>urv Reper        | ass<br>orv Red          | cord                                      | Save                                  | and Close              |  |
| Student Name                    |                     | Student Email           |                         |                                           | Semester                              | Year                   |  |
| Joe AaTes                       | t                   | iasonനിiasami           |                         |                                           | Fal                                   | 2023                   |  |
| First Last                      | -                   | ,                       |                         |                                           |                                       |                        |  |
| Degree Sought                   | Primary Instru      | ment                    | Performance             | e Certificate                             |                                       |                        |  |
| Bachelor of Arts in Music Piano |                     |                         | Performance Certificate |                                           |                                       |                        |  |
| Is missing or needs to be       | me Slot Instruc     | e contact Marg<br>tions | ee Zeigler (            | mzeigler@moza<br>'Will this be ar         | extended jury?                        | Yes ONo                |  |
| Jury Time Slot                  |                     | C                       | lear                    |                                           |                                       |                        |  |
| Dec 25, 1:00 PM - 1:10 PM       |                     |                         |                         |                                           |                                       |                        |  |
| *Course Number                  | *Jury Instrum       | ent                     | *Instructo              |                                           | Public Perfo<br>Requiremen            | rmance<br>: Met (date) |  |
| MUSC101F                        | French Horn         |                         | Trenary,                | Jason L                                   | ~                                     | Date                   |  |
| Semesters of Applied Study      | *Credit Hours       |                         |                         |                                           |                                       |                        |  |
| 3 ~                             | 3                   | ~                       | D                       | id you perform a de<br>fore will NOT be p | gree recital, and<br>rforming a jury? | Yes Clear              |  |
| Special Requests                |                     |                         |                         |                                           |                                       |                        |  |
| Note items such as scholarship  | audition, considera | tion for change of      | major or perfo          | rmance certificate, e                     | tc.                                   |                        |  |
| Repertoire/Etudes (jury perfo   | ormance)            | *Composer               |                         | *Memori                                   | zed In Progress                       | *Date Assigne          |  |
| Rep                             |                     | Comp                    |                         | Yes                                       | <b>*</b>                              | Fall 2023              |  |
|                                 |                     |                         |                         |                                           | <b>~</b>                              |                        |  |
|                                 |                     |                         |                         |                                           | <b>~</b> •                            |                        |  |
|                                 |                     |                         |                         |                                           | <b>*</b> 0                            |                        |  |
|                                 |                     |                         |                         |                                           | <b>~</b>                              |                        |  |
|                                 |                     | Record No               | Submitted               |                                           |                                       |                        |  |